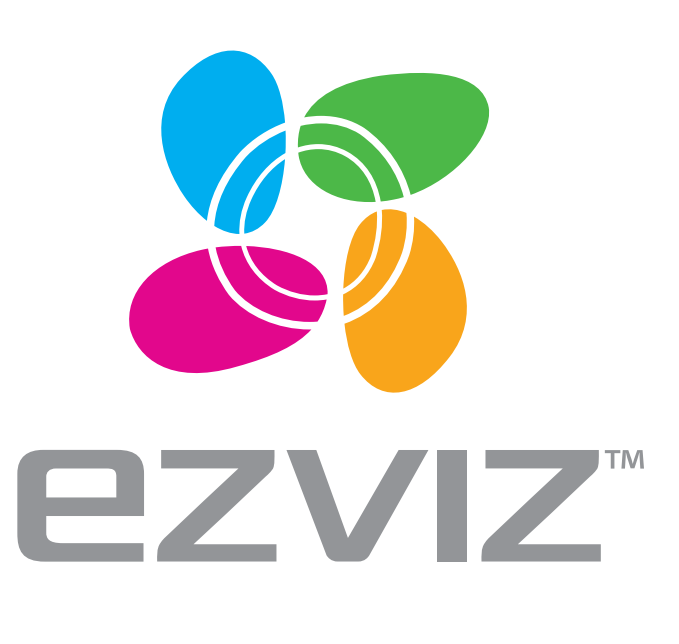

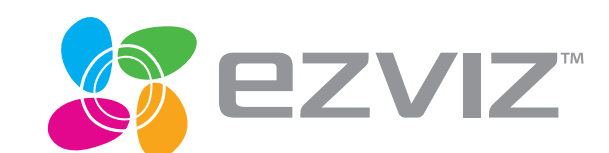

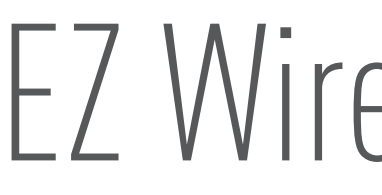

## **Quick Start Guide**

www.ezvizlife.com

## EZ Wireless Kit

UD07736B

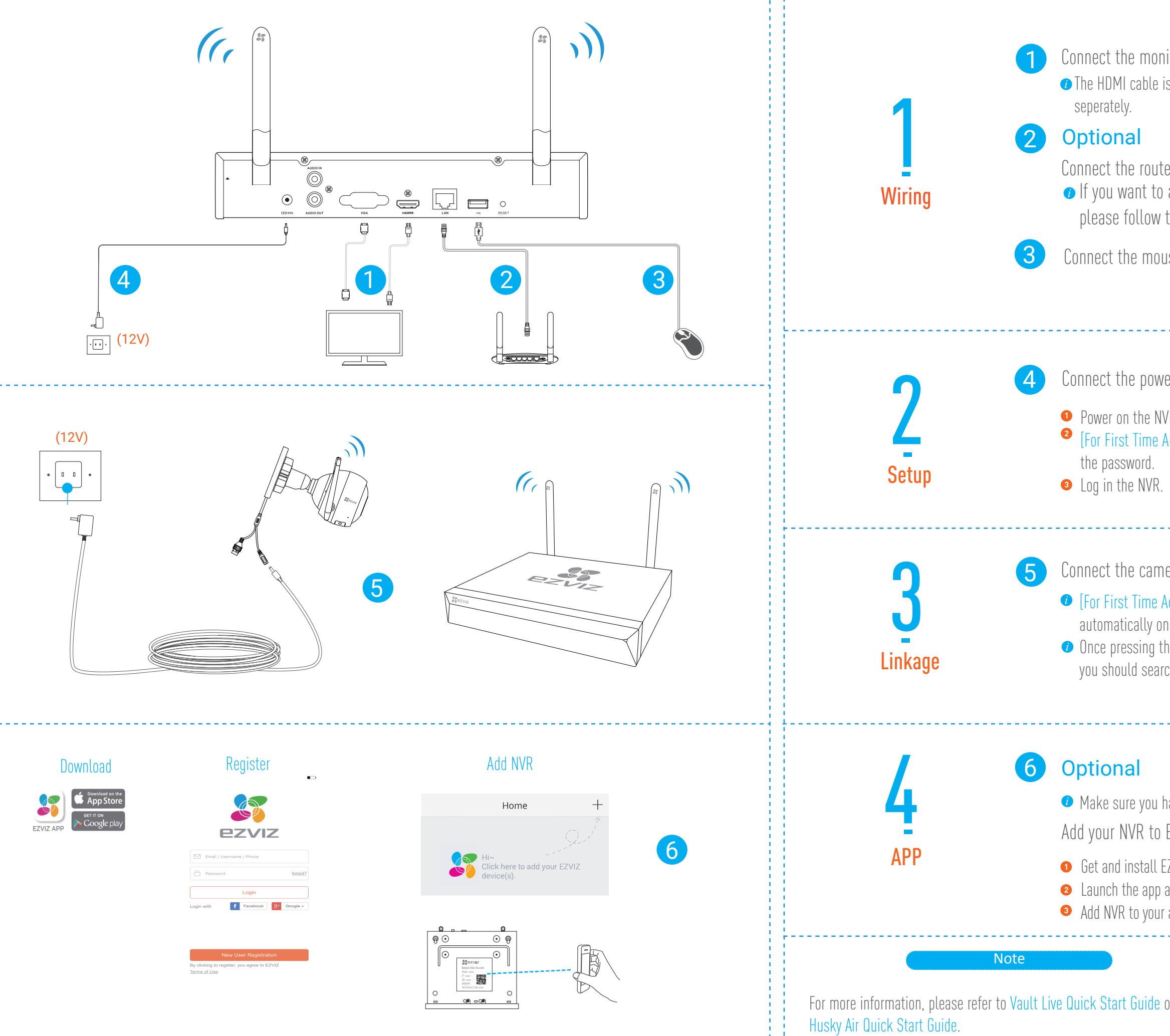

| nitor to your NVR via the HDMI or VGA cable.<br>is included in the box while the VGA cable should be purchased                                                                                              |                                                                                                    |
|----------------------------------------------------------------------------------------------------|----------------------------------------------------------------------------------------------------|
| er to your NVR.<br>access the video recording via your phone/pad/pc,<br>this step.<br>use to your NVR.                                                                                                    |                                                                                                    |
| ver outlet to your NVR.<br>VR.                                                                                                    |                                                                                                    |
| Access] Wh                                                                                                    | en the Wizard interface appears on the monitor, set                                                                                                    |
| nera(s) to your NVR.<br>Access] The cameras (Husky Air) can be linked to the NVR<br>nce they are all powered on.<br>The RESET button in the camera,<br>rch the camera via the monitor and link it manually. |                                                                                                    |
| have conne<br>EZVIZ APF<br>EZVIZ app by<br>and registe<br>r account by                                                                                                    | cted the router to your NVR.<br>?<br>y searching "EZVIZ" in App Store™ or Google Play™.<br>r an EZVIZ account.<br>y scanning the QR code on the bottom of the NVR. |
| or                                                                                                    | Contact Us<br>www.ezvizlife.com<br>Email:service@ezvizlife.com<br>support@ezvizlife.com                                                                            |